## **Smartmaster Pro**

**Configuration tip** 

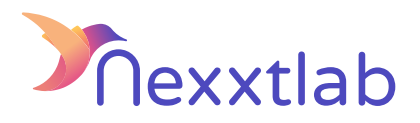

## Tip for :Compleo Solo

We recommand the following configuration tips when you try to configure the Smartmaster Pro with a Compleo Solo charger.

Open your web browser and type in 192.168.1.100 (Change your 1 IP-address to 192.168.1.101). The login number is located inside the terminal. 2 In the Ducto webapp, select Ethernet DHCP under Network. 3 In the Ducto webapp, place the URL : ws:// 4 {SMARTMASTER\_IP\_ADDR}:8834/ocpp under Backend/ connection/ Backend URL. In the Ducto webapp, place the serial number under 5 ChargeBoxIdentidy (it is located on the right-hand side of the charging station). : Allow local Modbus TCP API into advanced settings.

Nexxtlab.com